#### eIRB Tip of the Month- May 2018

#### **Disabling Pop-Up Blocker– Updated\***

eIRB uses pop-up windows to present users with information, as well as to ask questions and confirm actions. <u>In order</u> for the system to function properly, pop-up blocker should always be disabled when using the eIRB site. This action may need to be taken more than once, especially on University computers which receive automatic updates from ITS that may reset functions. <u>NOTE: eIRB will no longer (as of May 2018) allow ANY system activity until pop-up blocker</u> has been disabled. Use the steps below to disable pop-up blocker and access the system.

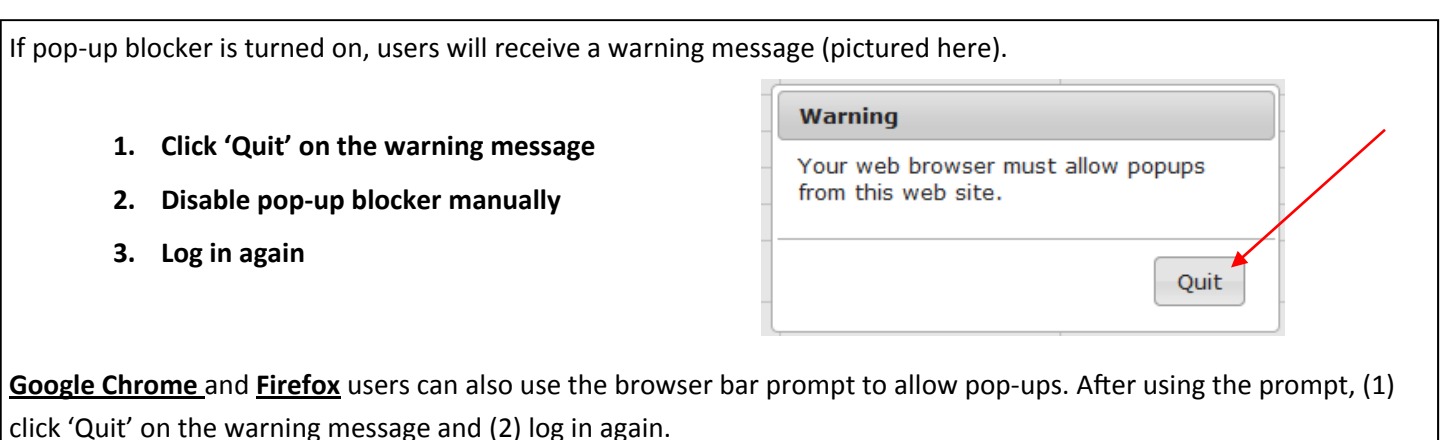

**NOTE**: Using the browser bar prompt on Firefox will produce a tiny window that may be confusing. If using the browser bar prompt on Firefox- (1) close the tiny window, (2) click 'Quit' on the warning message, and (3) log in again.

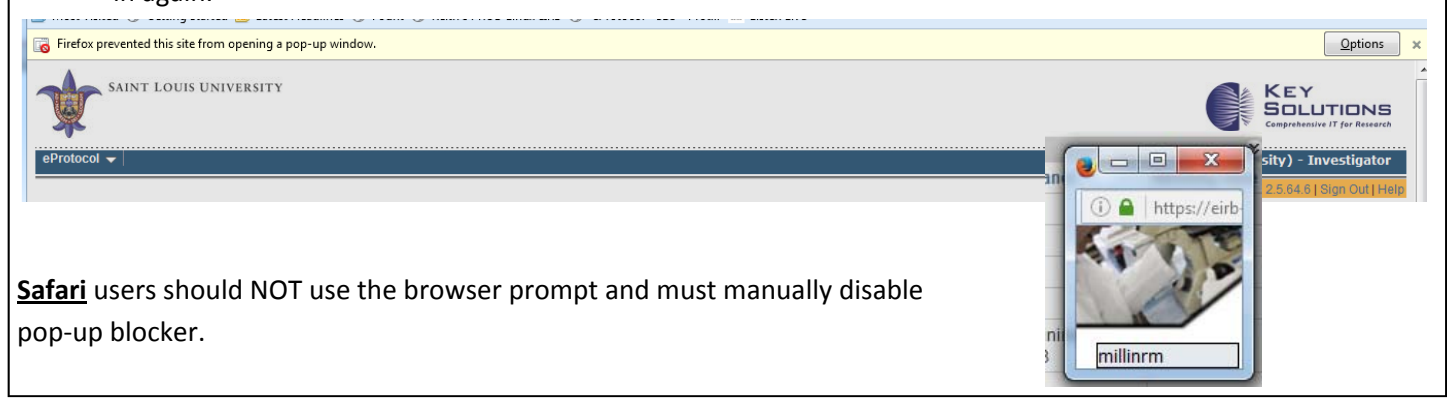

## Click the buttons below for disabling instructions:

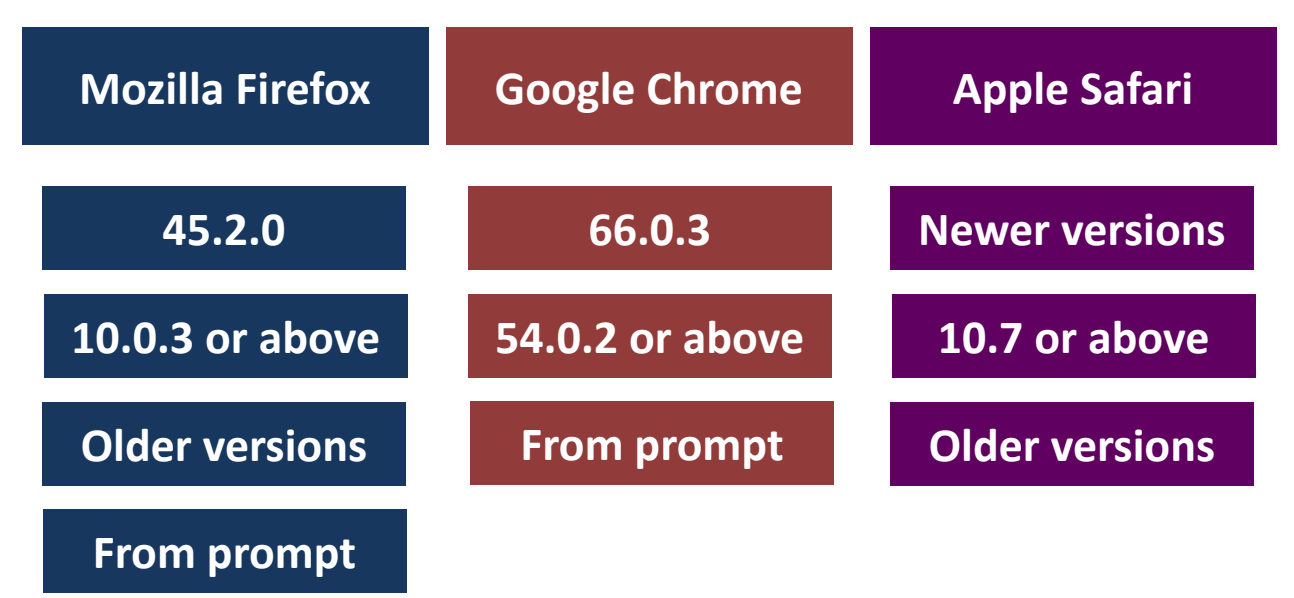

## Mozilla Firefox, newer versions (45.2.0)

#### 1-Tools > 2-Options > 3-Content tab > 4-Block pop-up windows (uncheck)

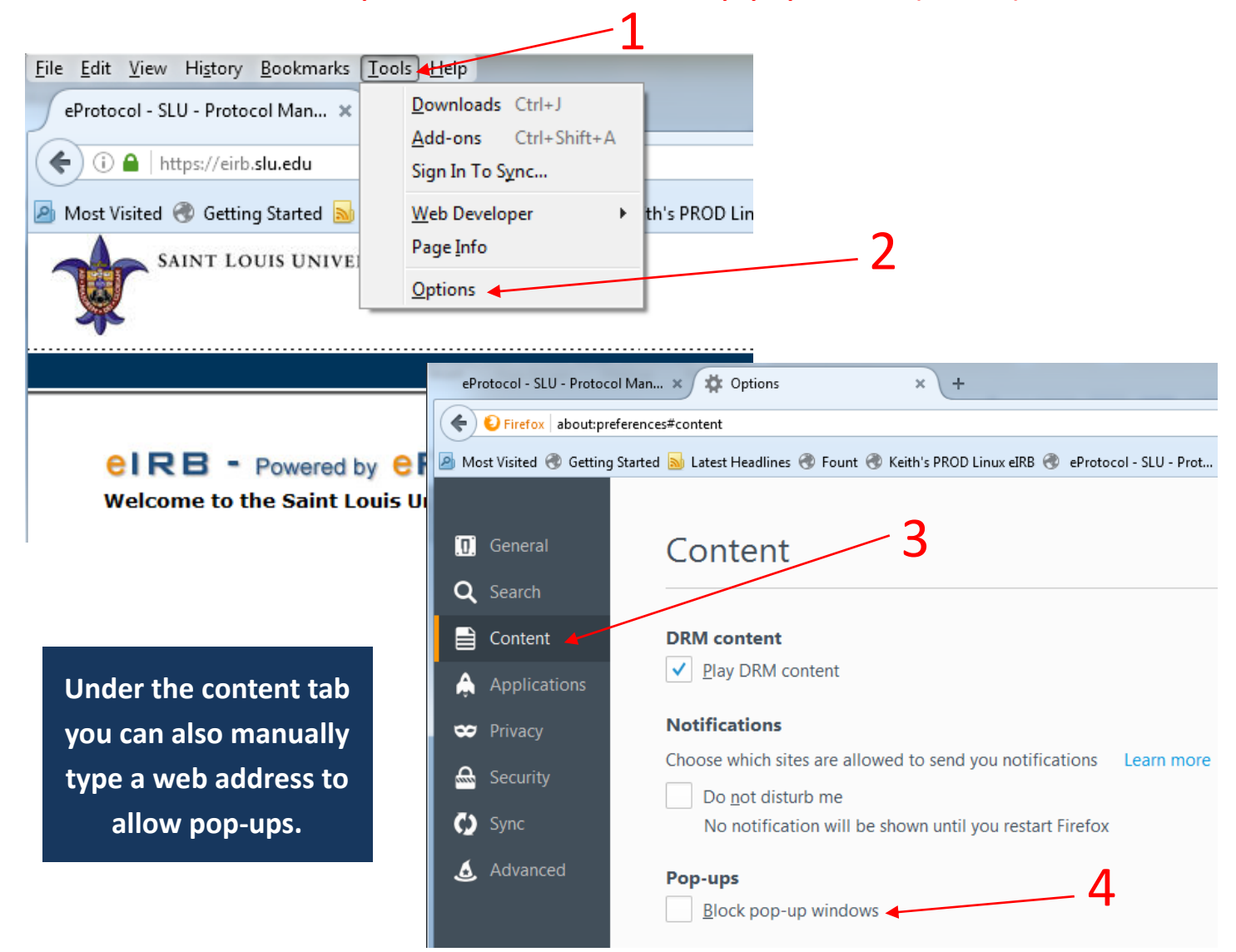

Note that the Firefox menu bar (where you find "Tools") may be hiding. (1) Right click at the top of the browser window and (2) check 'Menu Bar' to display the menu and find 'Tools'.

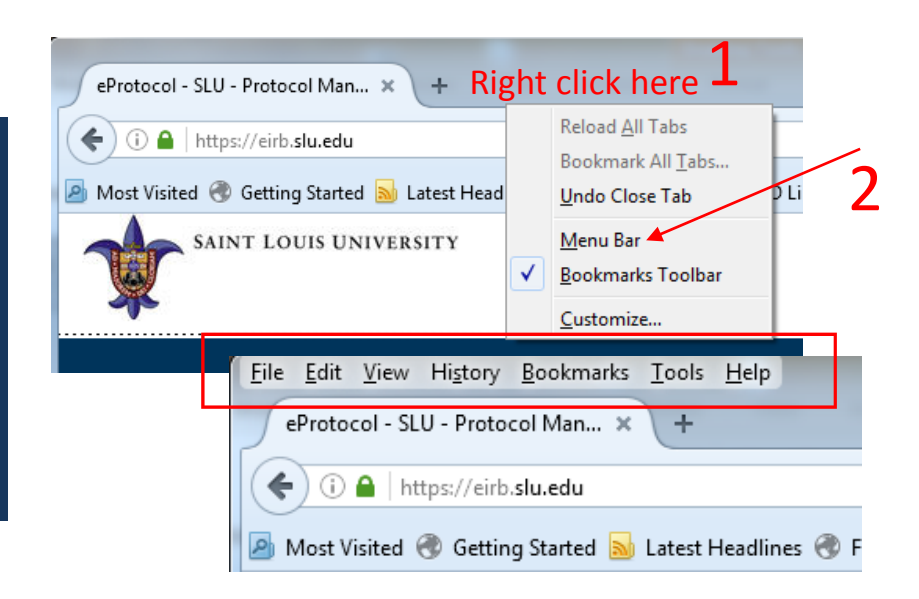

# Mozilla Firefox, newer versions (10.0.3 or above, 38.1.1)

### 1-Tools > 2-Options > 3-Content tab > 4-Block pop-up windows (uncheck)

| eProtocol - SLU - Protocol Managemen<br><u>File Edit View History Bookmarks</u> | t System - Mozilla Eirefox<br>ools <u>H</u> elp                              |                                                                                                    |
|---------------------------------------------------------------------------------|------------------------------------------------------------------------------|----------------------------------------------------------------------------------------------------|
| eProtocol - SLU - Protocol Managem                                              | <u>D</u> ownloads<br><u>A</u> dd-ons<br>Set Up S <u>y</u> nc                 | Ctrl+J<br>Ctrl+Shift+A                                                                                                    |
| SAINT LOUIS UNIVER                                                              | <u>W</u> eb Developer<br>Page <u>I</u> nfo<br>Start <u>P</u> rivate Browsing | ng Ctrl+Shift+P                                                                                                    |
|                                                                                 | Clear Recent <u>H</u> istory<br>Options                                      | / Ctrl+Shift+Del                                                                                                    |
| eIRB - Powered by                                                               | <b>eProto</b>                                                                |                                                                                                    |
| Welcome to the Saint Louis University eIRE                                      |                                                                              | Options         Options         General Tabs         Content         Applications         Privacy         Sync         Advanced         Image: Sync         Image: Sync |
|                                                                                 |                                                                              | ✓ Load images automatically     Exceptions       ✓ Enable JavaScript     Advanced                                                                                                    |
| Note that the Firefox menu bar                                                  |                                                                              | Fonts & Colors                                                                                                    |
| (where you find "Tools") may be                                                 |                                                                              | Default font: Times New Roman 		 Size: 16 		 Advanced                                                                                                    |
| kiding Dight click at the tag of                                                |                                                                              | <u>C</u> olors                                                                                                    |
| niding. Right click at the top of                                               |                                                                              | Languages                                                                                                    |
| the browser window and check                                                    |                                                                              | Choose your preferred language for displaying pages Choose                                                                                                    |
| 'Menu Bar' to display the menu                                                  |                                                                              |                                                                                                    |
| and find 'Tools'. See pictures on                                               |                                                                              |                                                                                                    |
| nrevious nage for m                                                             | ore info                                                                     |                                                                                                    |
| previous page for m                                                             |                                                                              | OK Cancel <u>H</u> elp                                                                                                    |

# Mozilla Firefox, older versions

## 1-Tools > 2-Options > 3-Content tab > 4-Block pop-up windows (uncheck)

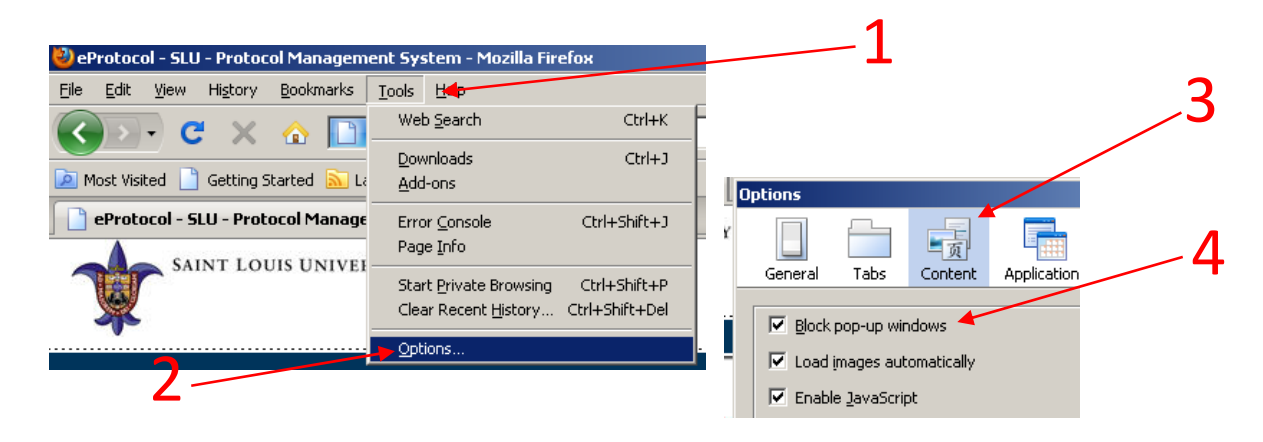

1-Browser bar prompt "Options" > 2-Select "Always allow all pop-ups for eirb.slu.edu" > 3-Find mini window (might be hiding) and close using red X > 4-Click "Quit" on the warning message > 5-Log in again

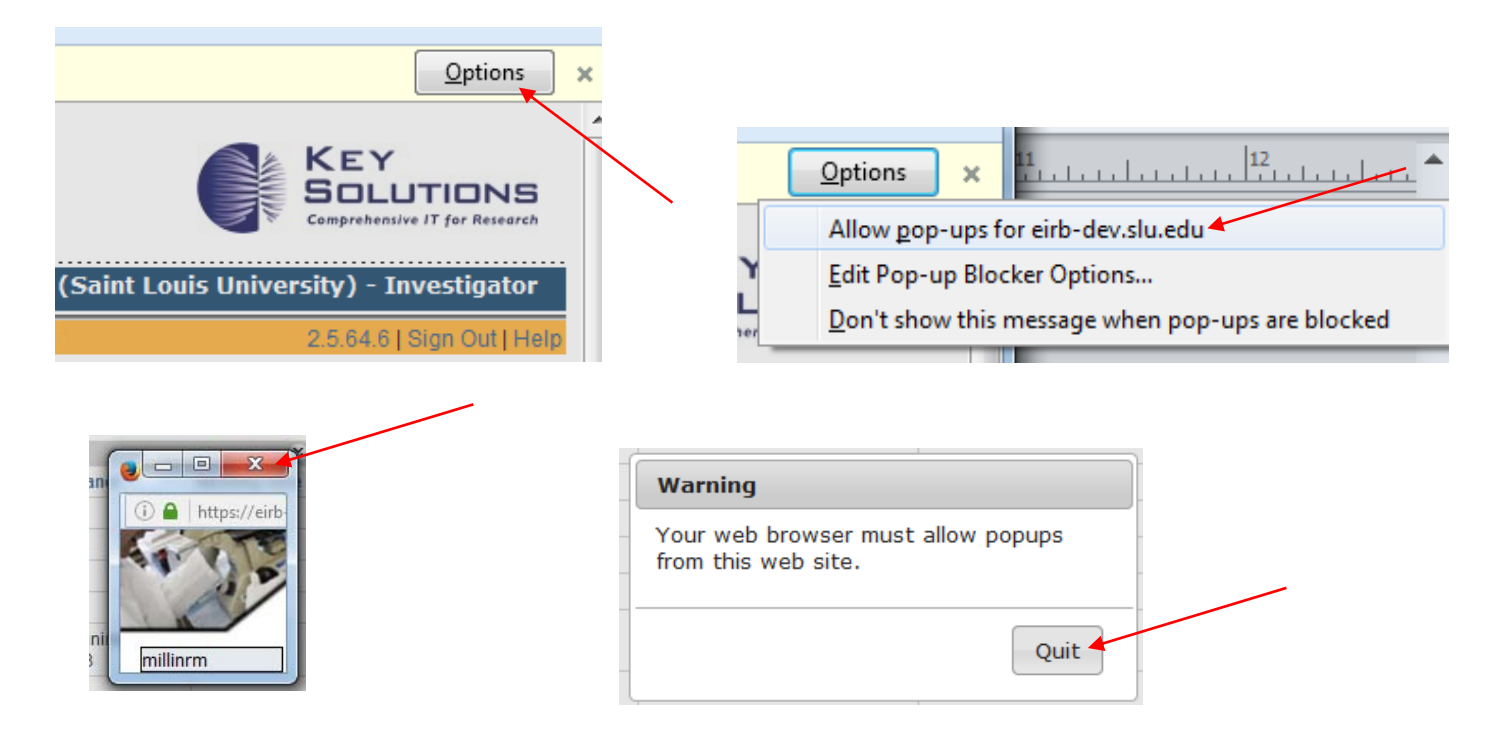

# Google Chrome newer versions (66.0.3)

1-More Menu > 2-Settings > 3-Advanced > 4-Privacy and security > 5-Content Settings > 6-Click "Popups" > 7-Slide button from "blocked" to "allowed" OR use "ADD" to manually add web address to "Allow" list.

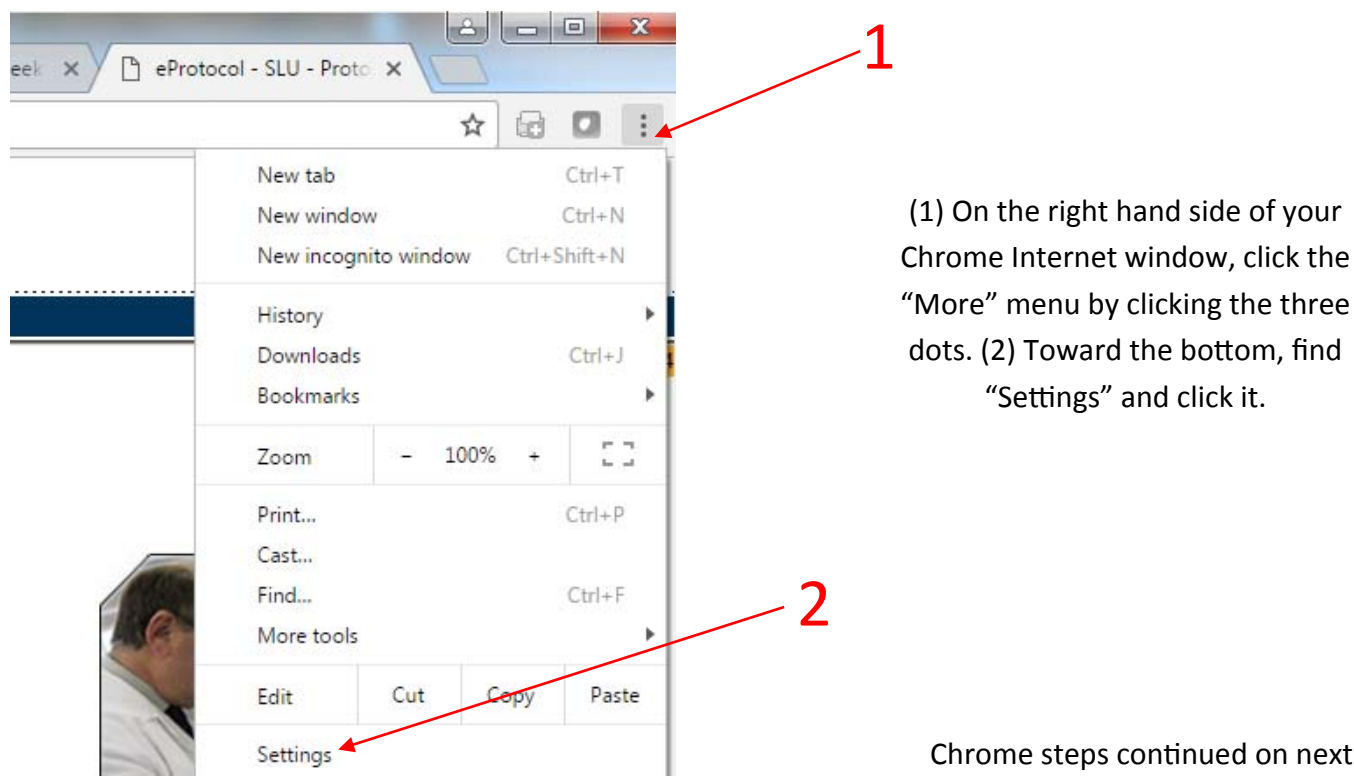

1-More Menu > 2-Settings > 3-Advanced > 4-Privacy and security > 5-Content Settings > 6-Click "Popups" > 7-Slide button from "blocked" to "allowed" OR use "ADD" to manually add web address to "Allow" list.

| <ul> <li>Continue where you left off</li> <li>Open a specific page or set of pages</li> </ul> | 3                                                                                                    |  |  |
|-----------------------------------------------------------------------------------------------|----------------------------------------------------------------------------------------------------|--|--|
| Advanc                                                                                        | ced -                                                                                                    |  |  |
| 4                                                                                             | Privacy and security     Google Chrome may use web services to improve your browsing experience. You may optionally disable these services. Learn more |  |  |
| Content settings                                                                              | = and what content they can show you                                                                                                    |  |  |
| Clear browsing data<br>Clear history, cookies, cache, and more                                |                                                                                                    |  |  |
| Autofill settings<br>Enable Autofill to fill out forms in a single of<br>Images<br>Show all   | lick ,                                                                                                    |  |  |
| Popups<br>Blocked                                                                             | >                                                                                                    |  |  |
| <i></i>                                                                                       | Popups                                                                                                    |  |  |
| Allo                                                                                          | wed 7                                                                                                    |  |  |
| Bloc                                                                                          | k ADD<br>No sites added                                                                                                    |  |  |
| Allo                                                                                          | w ADD                                                                                                    |  |  |

## Google Chrome newer versions (54.0.2)

1-More Menu > 2-Settings > 3-Show Advanced Settings > 4-Privacy > 5-Content Settings > 6-Under "Pop-ups", select "Allow all sites to show pop-ups"

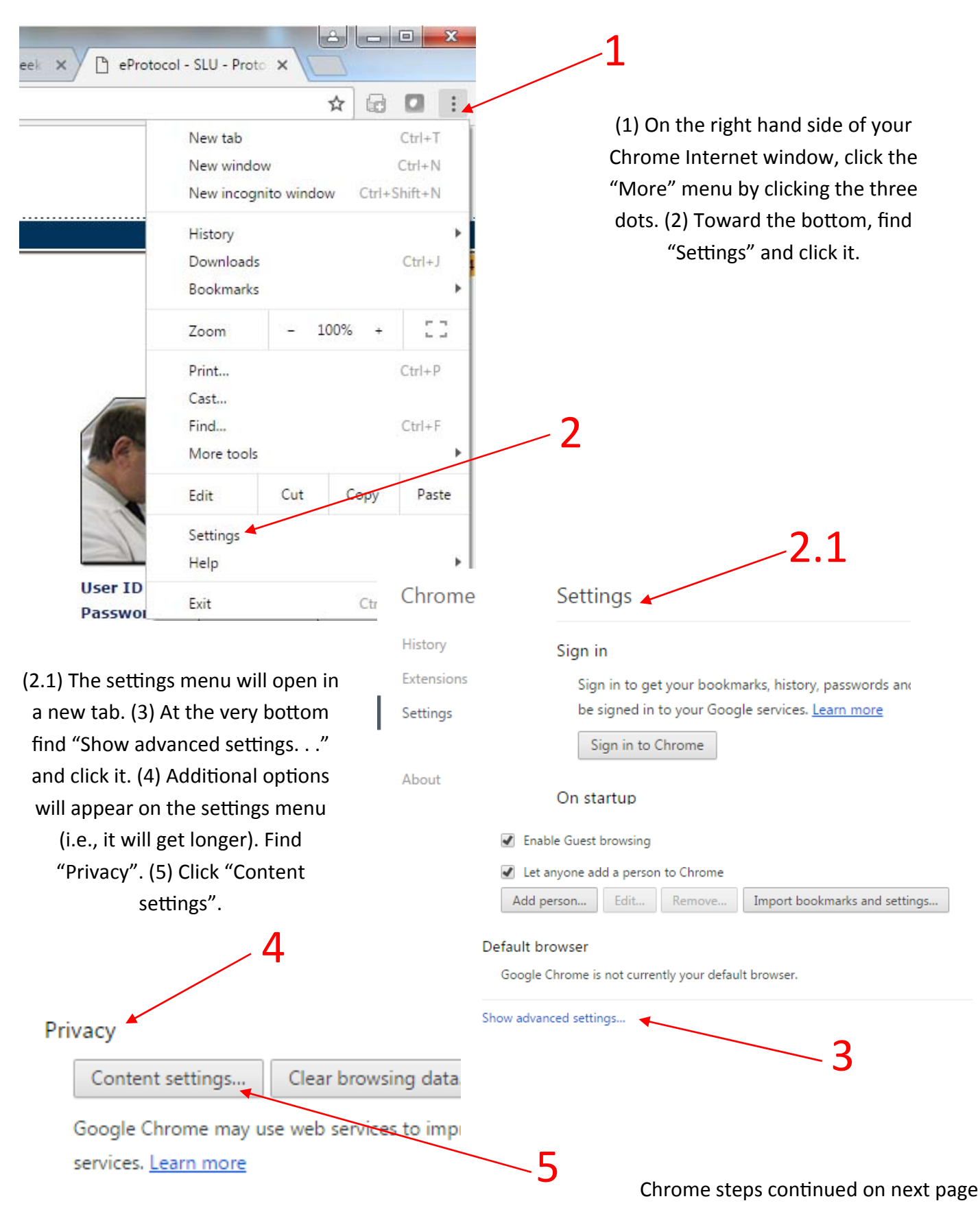

# Google Chrome newer versions (54.0.2)

# 1-More Menu > 2-Settings > 3-Show Advanced Settings > 4-Privacy > 5-Content Settings > 6-Under "Pop-ups", select "Allow all sites to show pop-ups"

| wsing              | Content settings                                                                        | ×    |                                                 |
|--------------------|-----------------------------------------------------------------------------------------|------|-------------------------------------------------|
| ces to             | Manage exceptions                                                                       |      | (6) On the "Content                             |
| lve nav            | Manage individual plugins 6                                                             |      | settings" menu, scroll down and find "Pop-ups". |
| o com              | Pop-ups                                                                                 |      | (7) Click "Allow all sites to                   |
| i page             | Allow all sites to show pop-ups                                                         |      | show pop-ups" and then                          |
| possib             | Do not allow any site to show pop-ups (recommended)                                     |      | (8) click the "Done"                            |
| om dar             | Manage exceptions                                                                       |      | button in the lower right                       |
| ive spe<br>stics a | Location                                                                                |      | hand corner.                                    |
| with y             | Allow all sites to track your physical location                                         |      |                                                 |
|                    | <ul> <li>Ask when a site tries to track your physical location (recommended)</li> </ul> |      |                                                 |
|                    | Do not allow any site to track your physical location                                   |      |                                                 |
| orms in<br>rds. M  | Manage exceptions                                                                       |      |                                                 |
|                    | Notifications                                                                           |      |                                                 |
| _                  | Allow all sites to show notifications                                                   |      |                                                 |
|                    | Ask when a site wants to show notifications (recommended)                               |      | Q                                               |
| -                  | Do not allow any site to show notifications                                             |      | 0                                               |
|                    | Manage exceptions                                                                       | ž    |                                                 |
| buter's            |                                                                                         | Done |                                                 |
|                    |                                                                                         |      |                                                 |

# Google Chrome from screen prompt

# 1-Computer screen icon with red X > 2-Select "Always allow all pop-ups from https://eirb.slu.edu" > 3-Click "OK" > 4-Click "Quit" on warning message > 5-Log in again

| Protocol - Saint Louis                          |                                                        |  |  |  |  |  |
|-------------------------------------------------|--------------------------------------------------------|--|--|--|--|--|
|                                                 |                                                        |  |  |  |  |  |
| The following pop-ups were blocked on this page |                                                        |  |  |  |  |  |
| about:blank 2                                   |                                                        |  |  |  |  |  |
| Always allow pop-ups from https://eirb-de/      | ······                                                 |  |  |  |  |  |
| <ul> <li>Continue blocking pop-ups</li> </ul>   | eirb-dev.slu.edu says:                                 |  |  |  |  |  |
|                                                 | Your web browser must allow popups from this web site. |  |  |  |  |  |
| Manage pop-up blocking                          | З                                                      |  |  |  |  |  |
| ۵.                                              |                                                        |  |  |  |  |  |

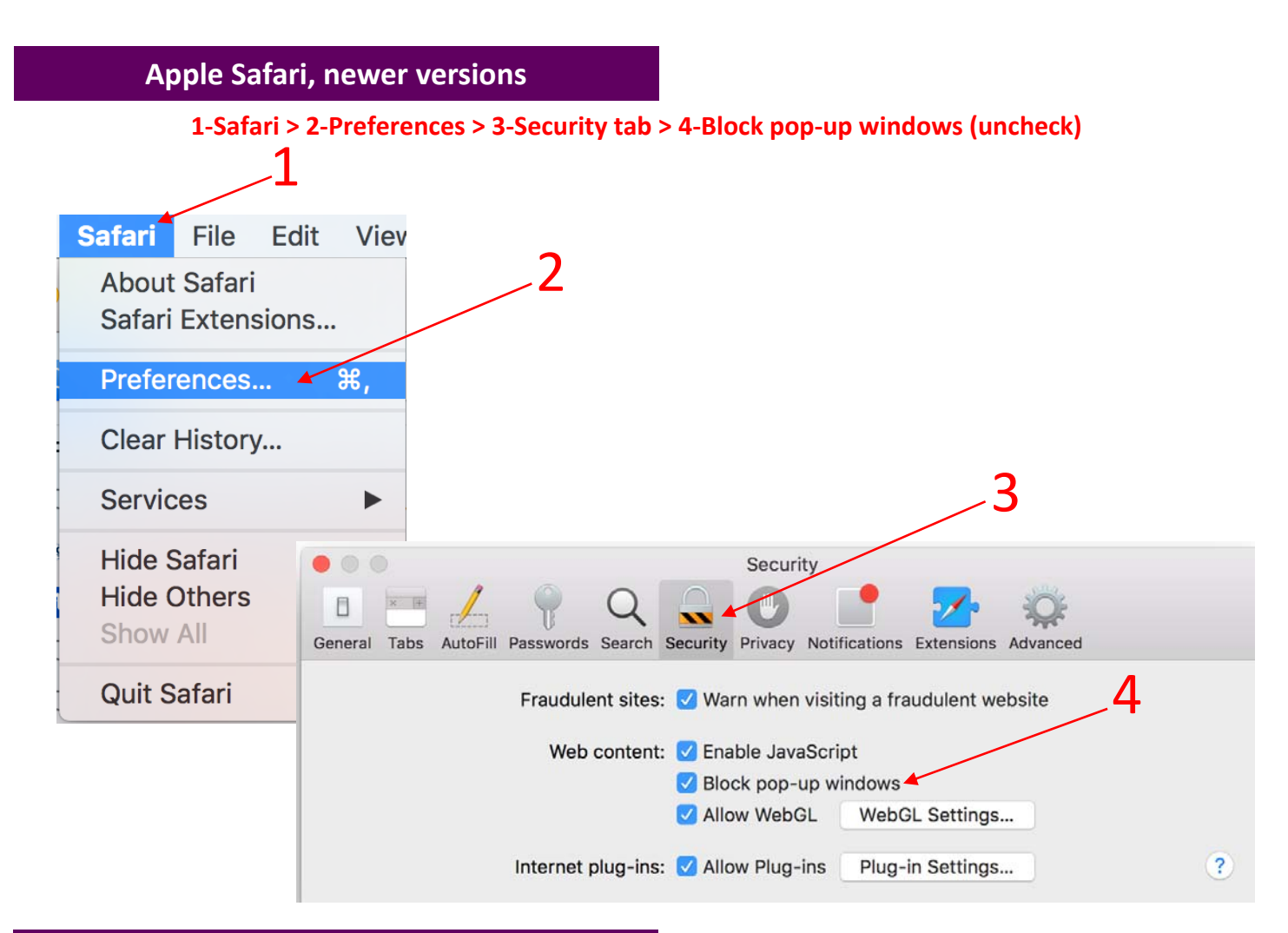

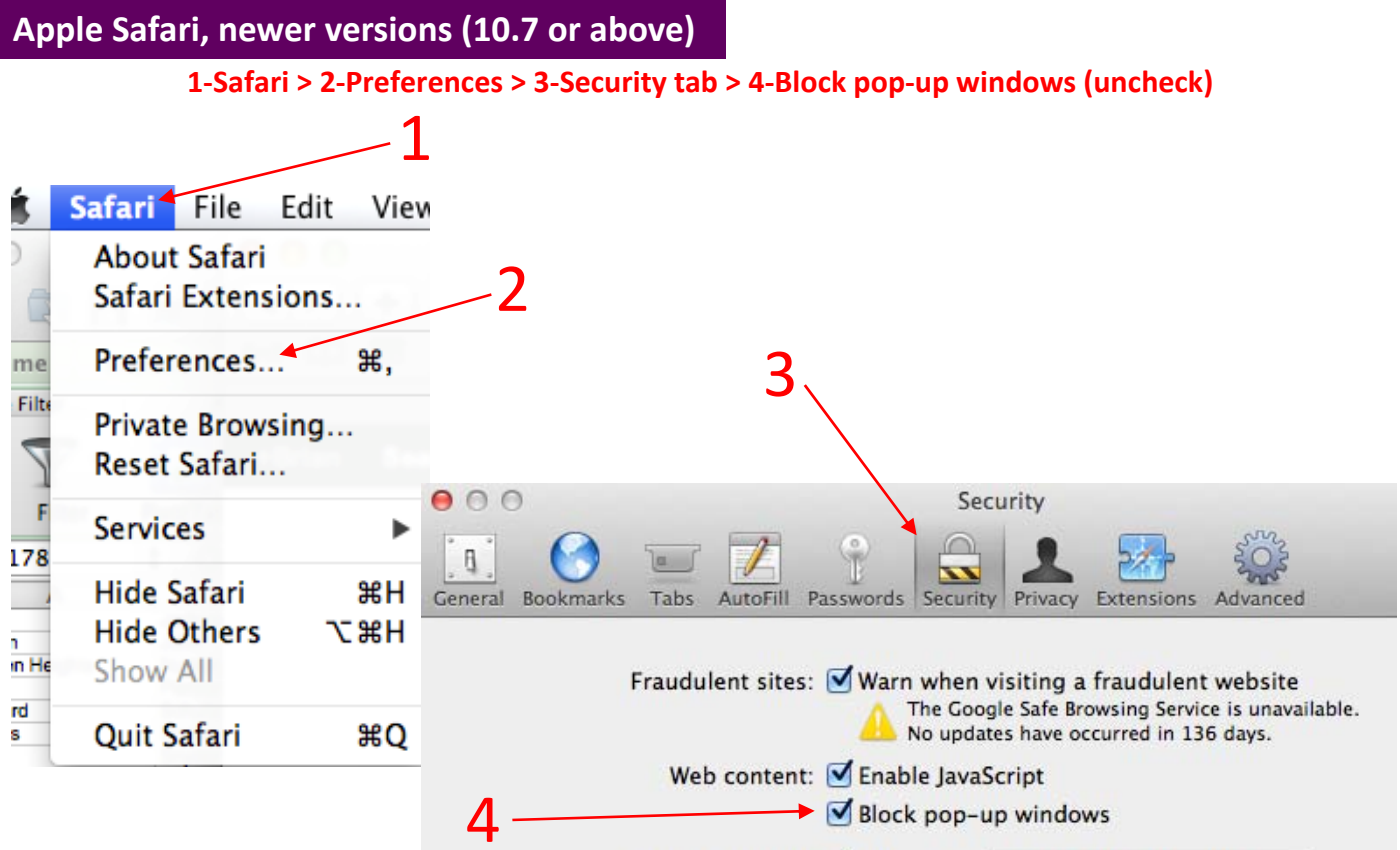

Internet plug-ins: Allow Iava Manage Website Settings...

### 1-Safari > 2-Block Pop-Up Windows

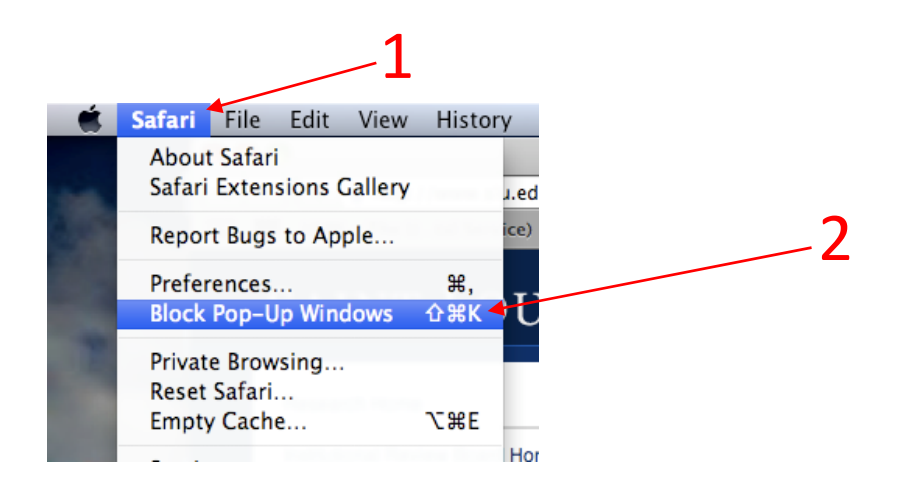

Note: Disabling pop-up blocker may be different for different browser versions. Use the 'Help' feature on your Internet browser to learn how to disable pop-up blocker if you are having trouble locating the function.

Do not use the browser prompt on Safari to disable pop-up blocker— it does not work. Safari users should manually disable pop-up blocker using the steps in this tip.

\* This tip was prepared in May 2018. Please note that information given in this tip and/or the screen shots used could change or become outdated in the future. Rely on the <u>IRB website</u> for the most current and up-to-date information regarding IRB policies and procedures or call the IRB office at (314) 977-7744 with any questions.